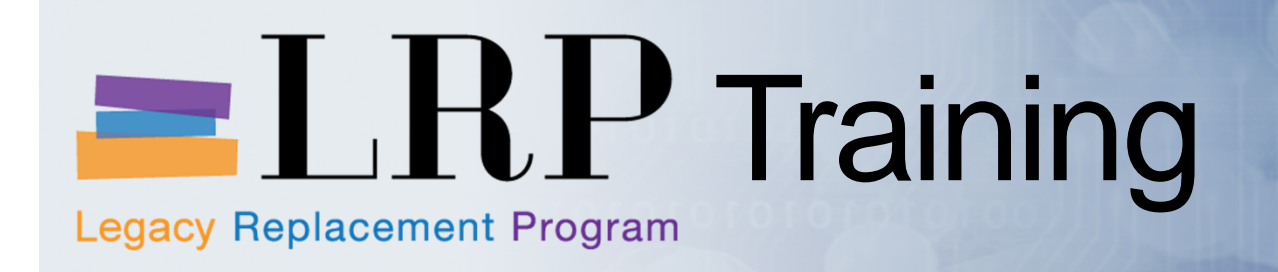

Welcome to the Physical Inventory Counts Course

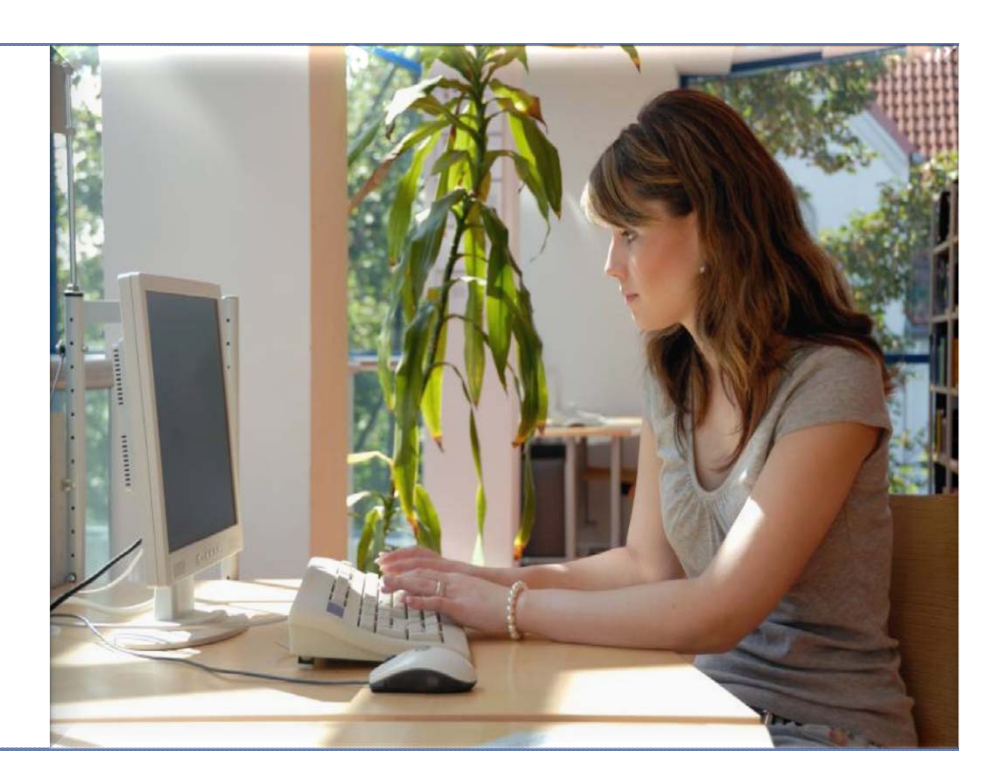

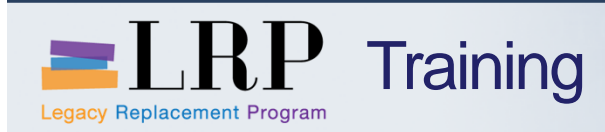

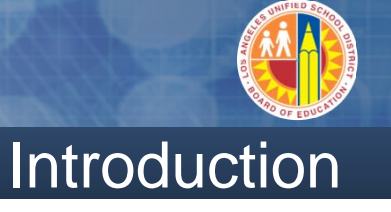

#### Instructor

- Welcome and Introductions
- Logistics
- Ground Rules
- Course Objectives
- Course Content

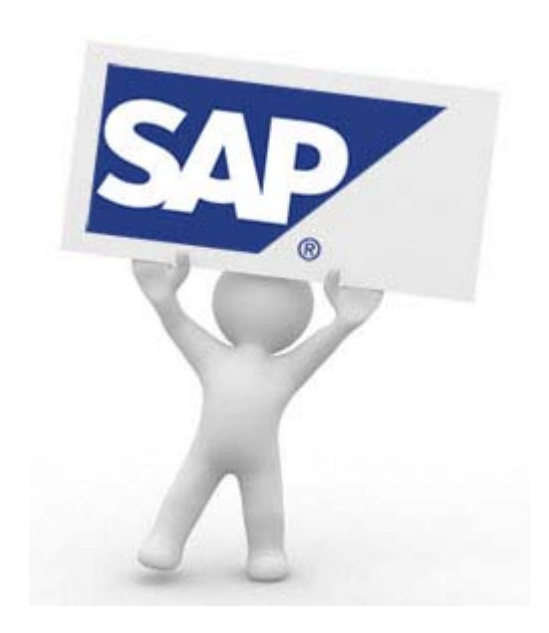

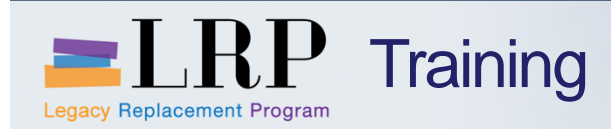

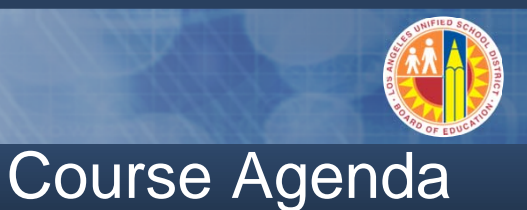

# Module Description1Introduction2Physical Inventory Overview3Physical Inventory Documents4Inventory Counts5Warehouse ReportsSummary

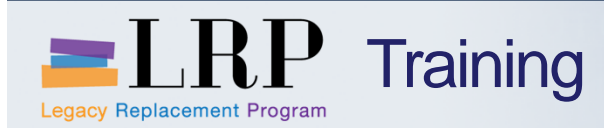

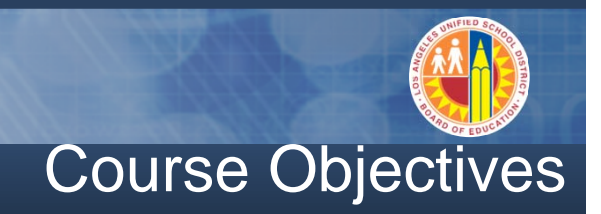

#### By the end of this Course, you will be able to:

- Describe the process, benefits and key terms of the physical inventory process
- Create Physical Inventory Document
- Print Physical Inventory Document
- Enter counts for Physical Inventory Document
- View and analyze physical inventory counts on a report
- Change counts for Physical Inventory Document
- Post WM differences
- Post IM differences
- Reconcile physical inventory with the help of reports

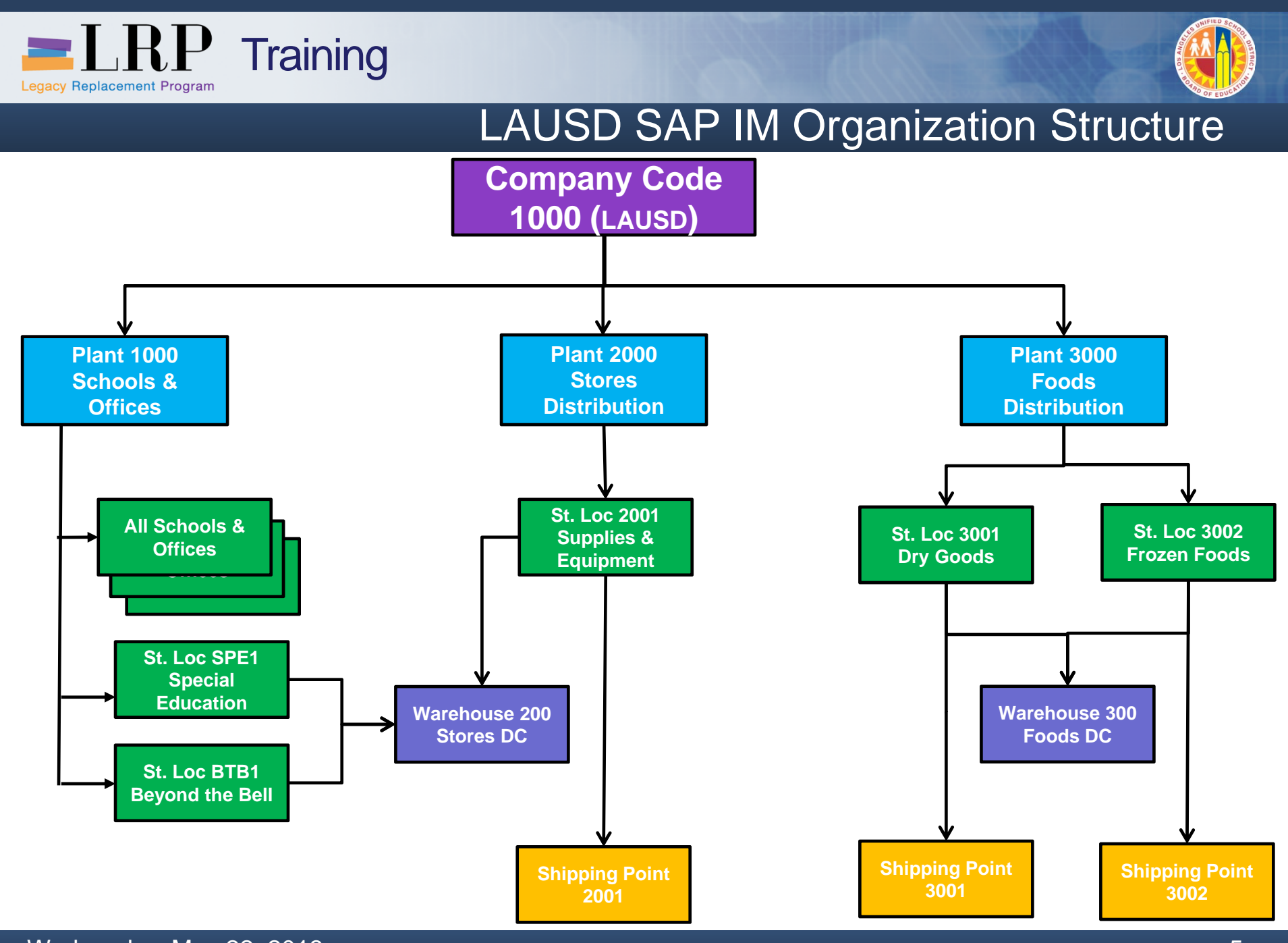

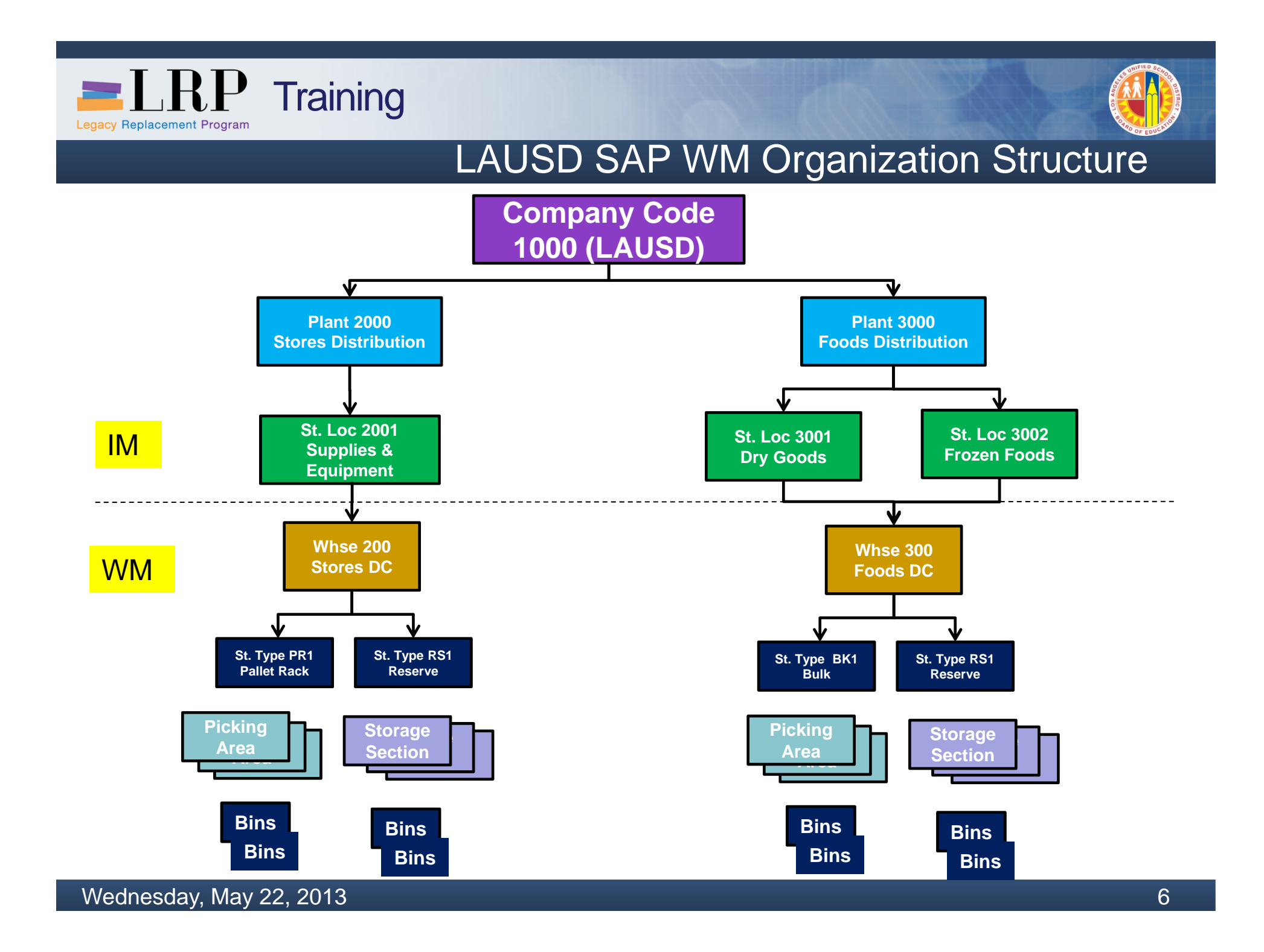

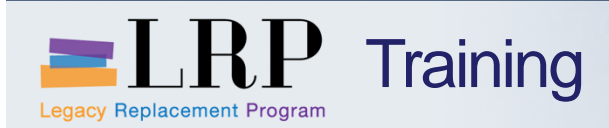

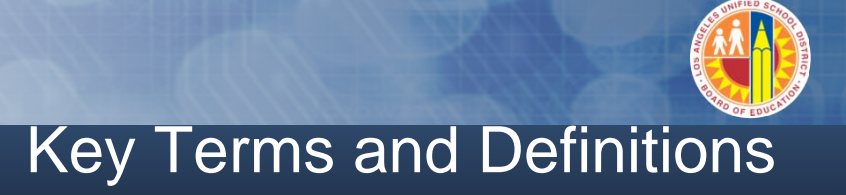

#### **Company Code**

- Represents a legal or logical entity.
- LAUSD has only one (1000).

#### Plant

- An organizational unit for dividing a company according to procurement, maintenance and materials planning.
- LAUSD has 3: Stores (2000), Foods (3000), Schools/Offices (1000)

#### **Storage Location**

Physical location at which a material is received and stored

#### **Material**

A substance or commodity that is bought or sold on a commercial basis, a material can also be a service, or a number identifying a material master record

## LEGACY REPLACEMENT Program Training

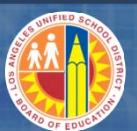

#### Key Terms and Definitions

#### **Goods Movement**

An event that causes change in stock such as receipt, issue, transfer

#### **Shipping Point**

Independent Organizational entities within which processing and monitoring of the deliveries as well as goods issue is carried out

#### Warehouse

- Highest level organizational unit in SAP where WM takes place
- A warehouse has one or more storage types, in which one or more storage bins exist grouped to storage section(s) and/or picking area(s)

#### Storage Type

- Subdivision of a warehouse that is characterized by its putaway, picking and physical inventory attributes
- Some LAUSD examples are PR1-pallet rack, BK1-bulk, RS1-reserve

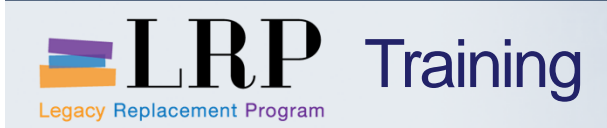

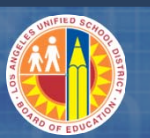

#### Key Terms and Definitions

#### **Storage Section**

Subdivision of a storage type that groups together storage bins with similar features for the purpose of putting away stock

#### **Picking Area**

Subdivision of a storage type in which all picking activities are carried out in the same way (i.e. transfer order creation)

#### **Storage Bin**

The smallest available unit of space in a warehouse, it describes the position in the warehouse where the goods are or can be stored

#### **Fixed Bin**

 A specific storage bin assigned to a material for picking (i.e. selection bin in IFS)

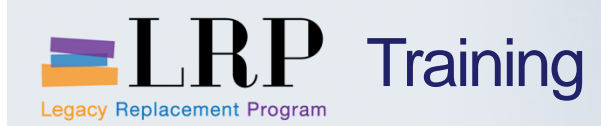

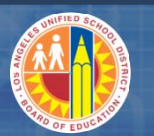

#### Key Terms and Definitions

#### **Physical Inventory Document**

- Created within WM for any specific or range of storage bins within a storage type for the purposes of obtaining and updating (if necessary) the physical count
- Once a physical inventory document is created, it should be printed, but must be entered, then cleared at WM level. If there are differences, it must also be cleared at IM level.
- Can be created for annual physical inventory, or anytime throughout the year as a cycle count or manual cycle count.

#### **Annual Physical Inventory**

SAP attempts to restrict the selection criteria for this based upon last count date, but can be overridden to include storage bins that were counted more recently

#### Cycle Count (auto or manual)

- For auto, SAP can use ABC indicators to identify how often materials are to be proposed for cycle counting, based upon last count date
- For manual, user can select any specific or range of storage bins within a storage type for physical inventory count/update

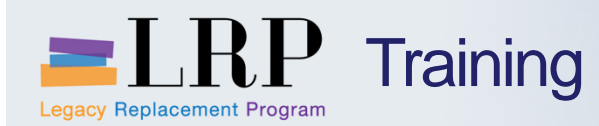

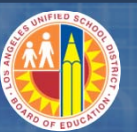

#### Key Terms and Definitions

#### **SAP Inventory Management (IM)**

- IM generally refers to higher level activities and views within the organization versus more detailed warehouse management activities
- IM takes place at the plant/storage location level and also integrates directly with finance and budget
- Physical inventory differences must be cleared in IM after cleared in WM, only differences will be displayed

#### **SAP Warehouse Management (WM)**

- WM involves more detailed activities and views
- Depending upon the WM activity, there may be corresponding IM activities and/or entries made to keep IM and WM in sync
- WM does not directly integrate with financial postings, however may trigger IM postings such as goods receipts or goods issues which will create appropriate financial entries/postings
- Stock that moves only within a warehouse will not trigger IM, however stock moving into or out of a warehouse will trigger IM
- All storage bins on a physical inventory document must be cleared in WM. Once cleared, then the differences can be cleared in IM.

Wednesday, May 22, 2013

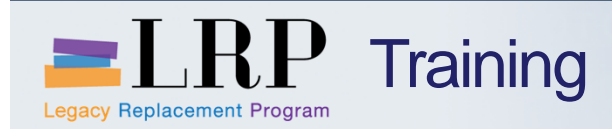

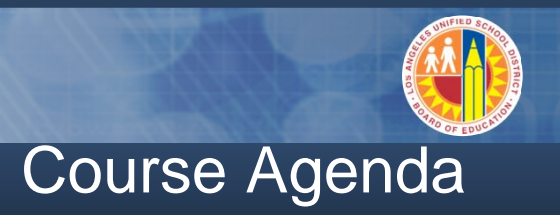

|   | Module Description           |
|---|------------------------------|
| 1 | Introduction                 |
| 2 | Physical Inventory Overview  |
| 3 | Physical Inventory Documents |
| 4 | Inventory Counts             |
| 5 | Warehouse Reports            |
|   | Summary                      |

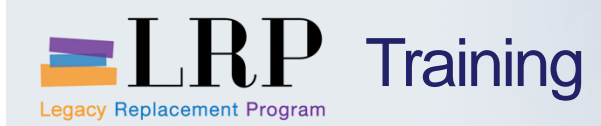

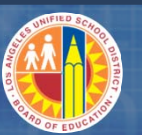

#### **Physical Inventory Process**

#### Three phases of the Physical Inventory Process:

- Preparation
  - Blocking (storage types or bins) from postings/movement
  - Creating physical inventory documents
  - Printing physical inventory documents

#### Count

- Obtaining physical counts
- Entering count results from physical inventory document to SAP
- Changing counts (recount), if necessary

#### Analysis/Posting

- Analyzing book versus physical count quantities and values
- Determining which bins and/or materials should be recounted
- Posting differences in both WM and then IM

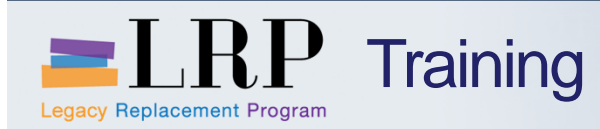

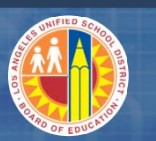

#### Physical Inventory Overview

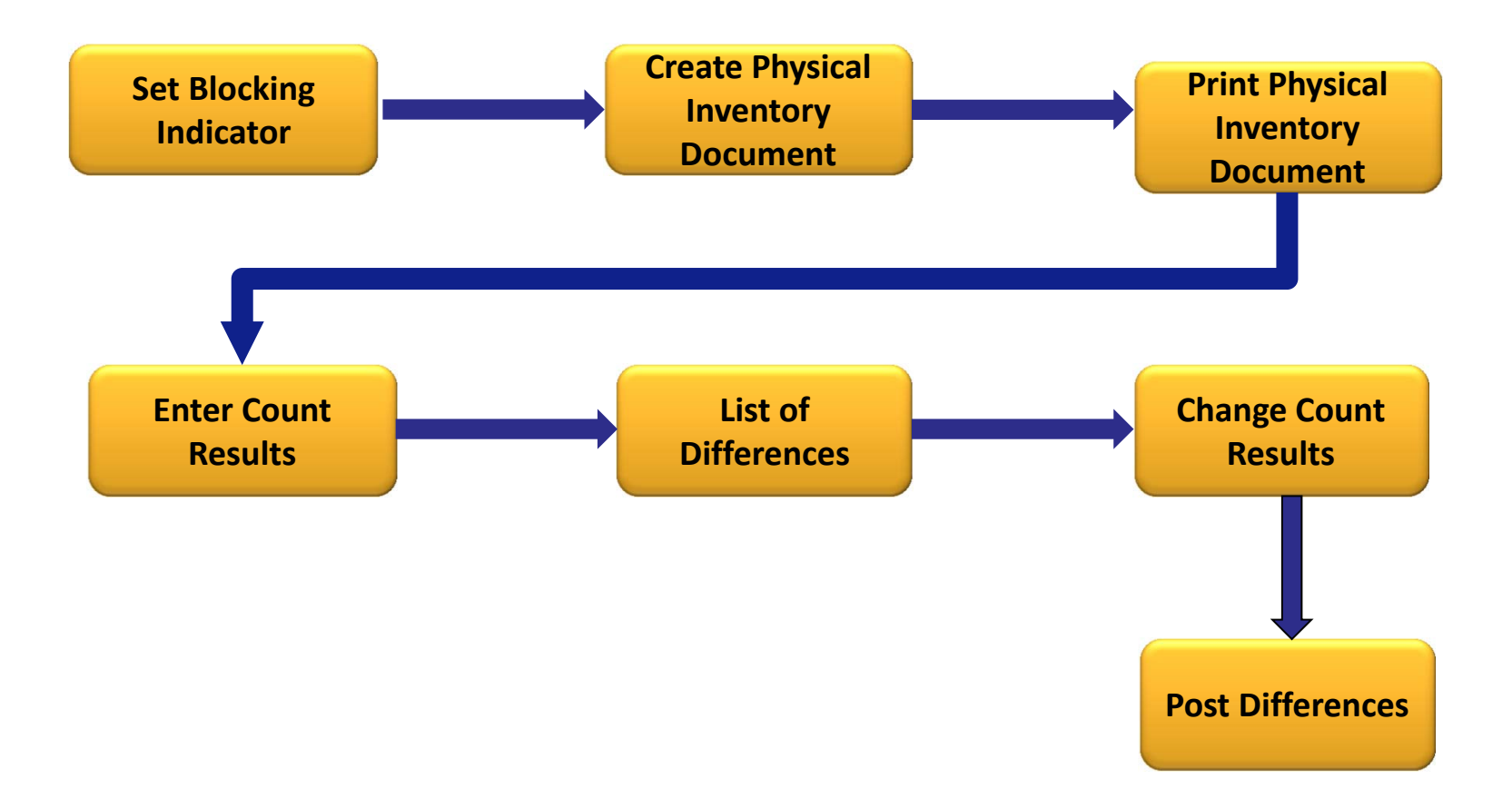

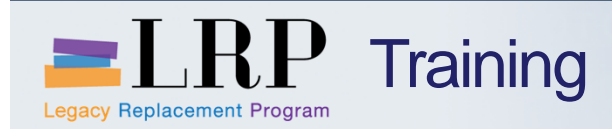

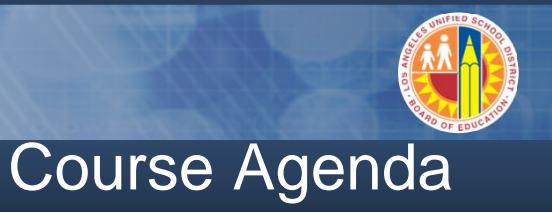

|   | Module Description           |
|---|------------------------------|
| 1 | Introduction                 |
| 2 | Physical Inventory Overview  |
| 3 | Physical Inventory Documents |
| 4 | Inventory Counts             |
| 5 | Warehouse Reports            |
|   | Summary                      |

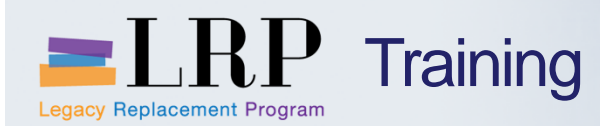

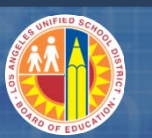

#### **Chapter 3 Objectives**

- By the end of this Chapter, you will be able to:
- Create physical inventory documents in SAP
- Print physical inventory documents
- Use inventory overview in SAP to display and monitor physical inventory status

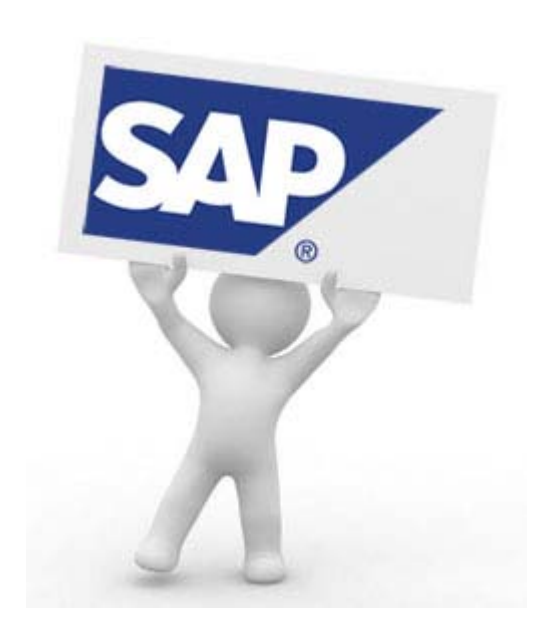

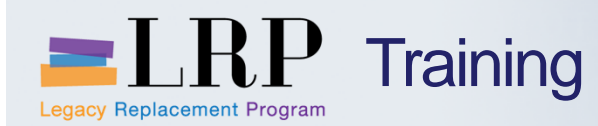

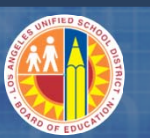

#### **Physical Inventory Document**

- Physical inventory document is created to perform physical inventory count for specific or all storage bins within a storage type
- Physical inventory document creation is based upon the following information:
  - -Warehouse only one per document
  - Storage Type only one per document
  - Storage Bin one, some or all within the storage type
- For storage bins with stock, there is already plant, storage location, and goods receipt (GR) date information in SAP
- If stock is found in an "empty bin", then plant, storage location and GR date information must be entered during count entry

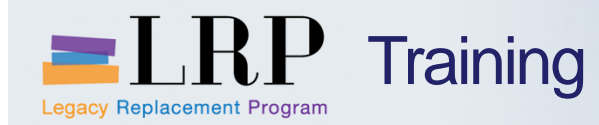

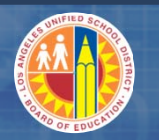

#### LI01N Demonstration

#### Walkthrough: Create Physical Inventory Document Manually

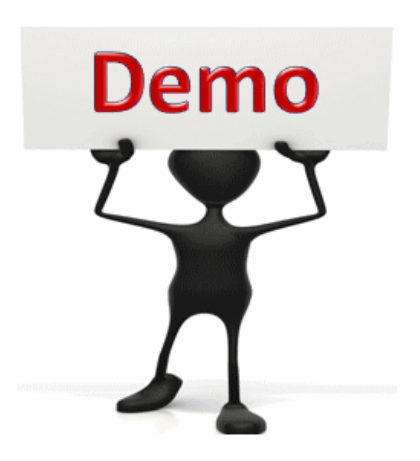

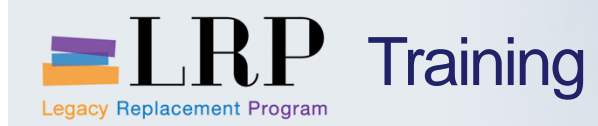

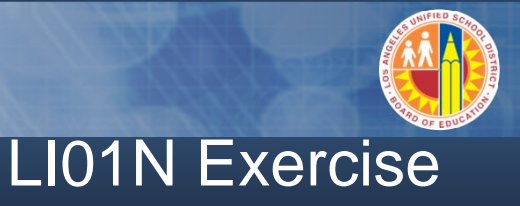

#### Exercise: Create Physical Inventory Document Manually

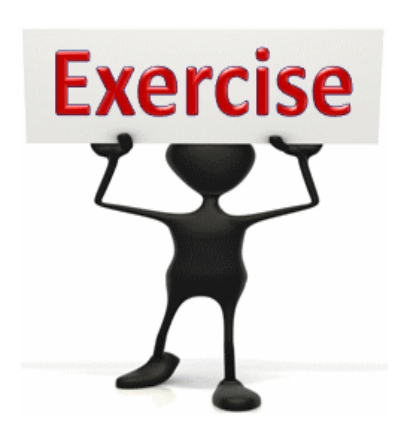

To complete this exercise follow the instructions listed here.

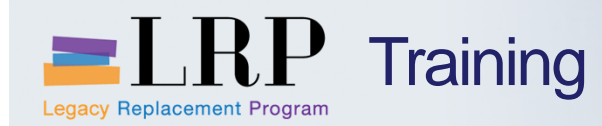

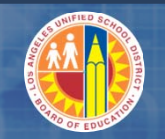

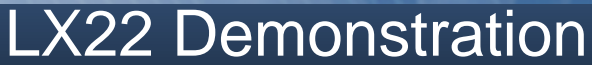

#### Walkthrough: Display Inventory Overview

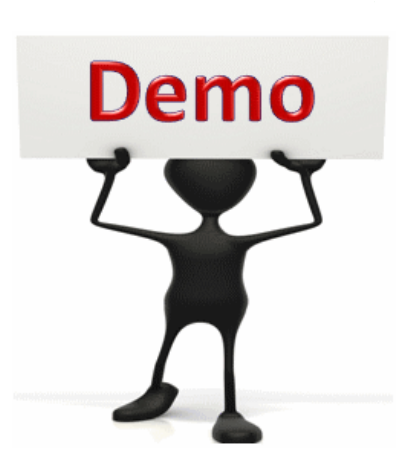

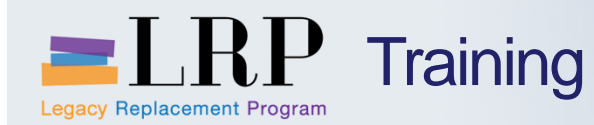

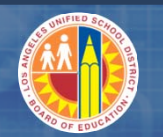

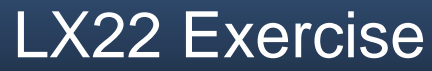

#### **Exercise: Display Inventory Overview**

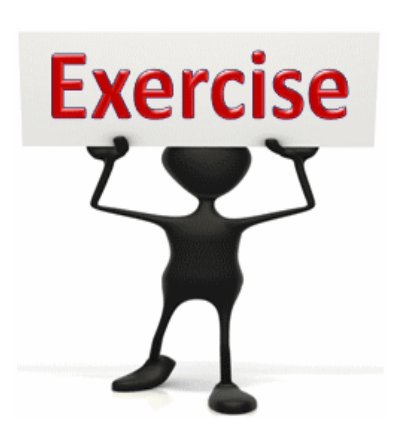

To complete this exercise follow the instructions listed here.

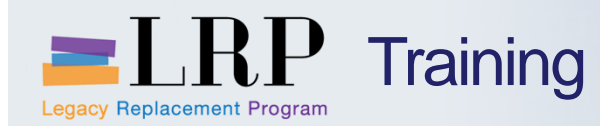

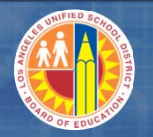

#### LI04 Demonstration

#### Walkthrough: Print Physical Inventory Document

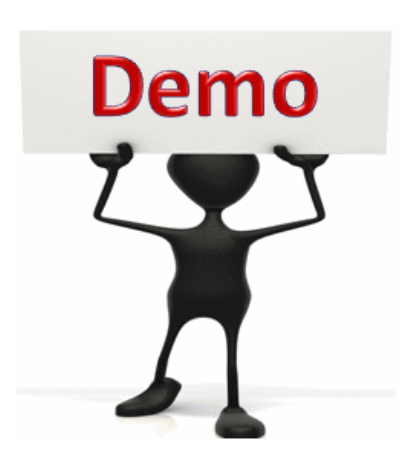

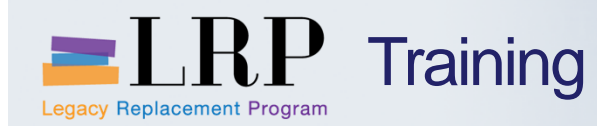

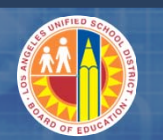

#### LI04 Exercise

#### Exercise: Print Physical Inventory Document

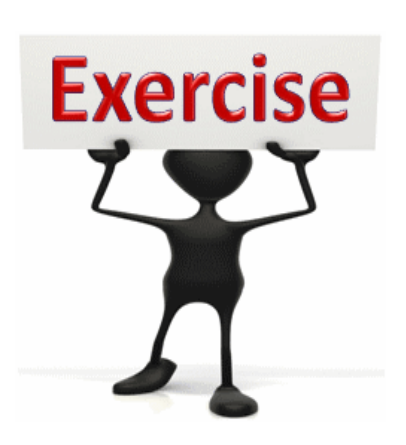

To complete this exercise follow the instructions listed here.

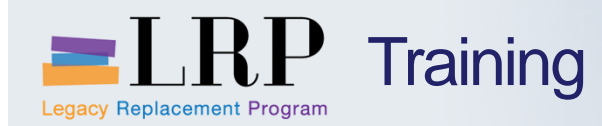

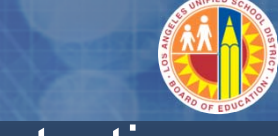

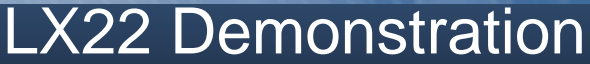

#### Walkthrough: Display Inventory Overview

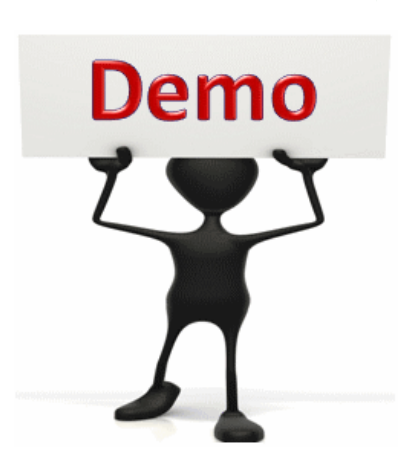

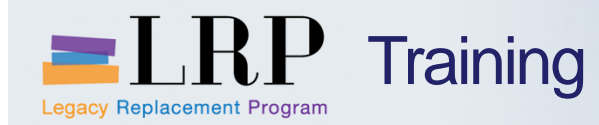

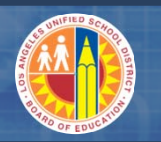

#### LX15 Demonstration

#### Walkthrough: Create Annual Physical Inventory Document

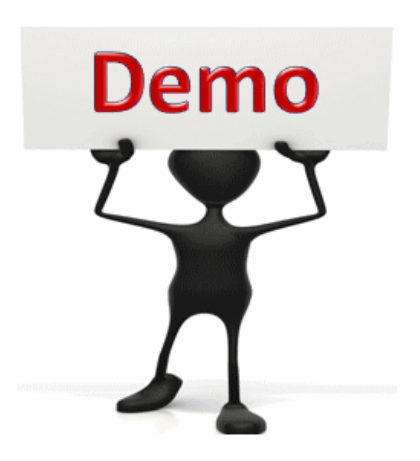

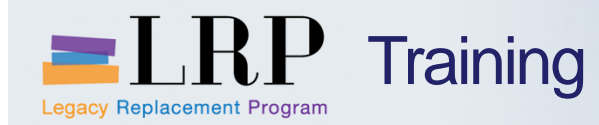

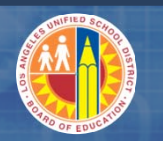

#### LX26 Demonstration

#### Walkthrough: Create Cycle Counting Inventory Document

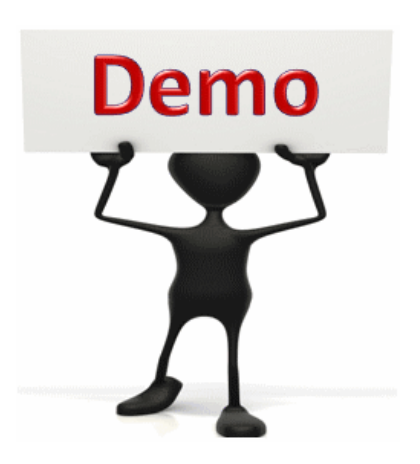

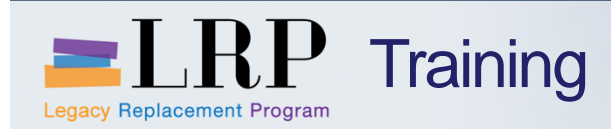

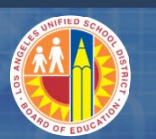

#### Course Agenda

|   | Module Description           |
|---|------------------------------|
| 1 | Introduction                 |
| 2 | Physical Inventory Overview  |
| 3 | Physical Inventory Documents |
| 4 | Inventory Counts             |
| 5 | Warehouse Reports            |
|   | Summary                      |

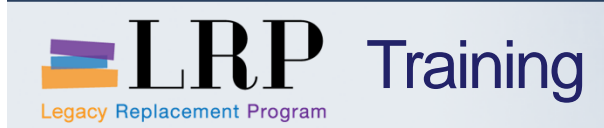

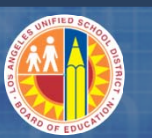

#### Chapter 4 Objectives

- By the end of this Chapter, you will be able to:
- Explain the LAUSD inventory count process
- Enter inventory counts
- Change inventory counts (recount)
- Analyze inventory counts entered using ZWMPI report

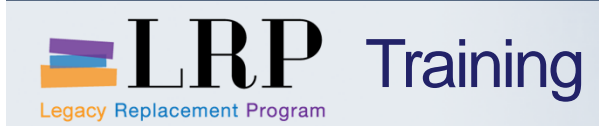

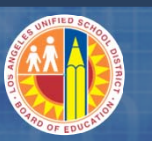

#### Inventory Count entry and change

- All storage bins in a physical inventory (PI) document are physically counted, and count results are written onto the printed physical inventory document
- The printed PI document is then used to enter the count results in SAP
- Once counts have been entered, they can be analyzed using ZWMPI report to identify the quantity and/or value differences which should be considered for recount
- SAP can be updated with new counts, if recounts result in changes to be made to counts

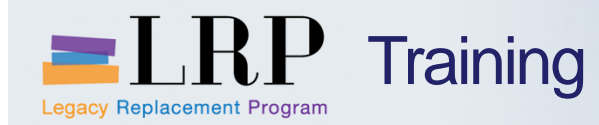

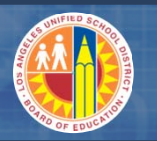

#### **LI11N Demonstration**

#### Walkthrough: Enter Count results for a Physical Inventory Document

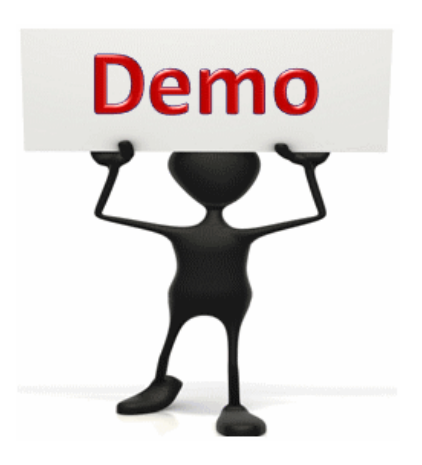

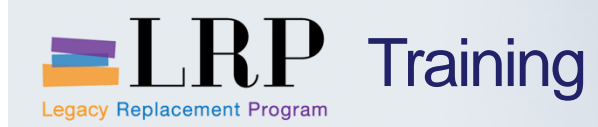

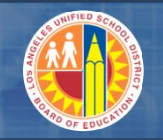

#### LI11N Exercise

## Exercise: Enter Count results for a Physical Inventory Document

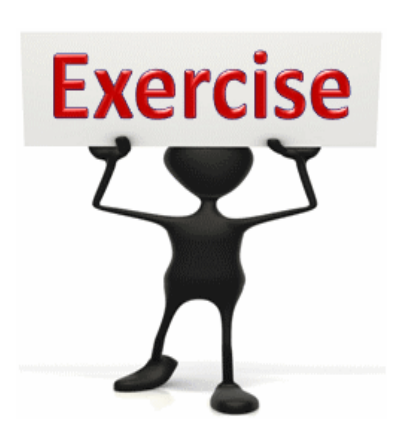

To complete this exercise follow the instructions listed here.

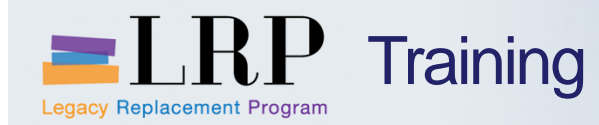

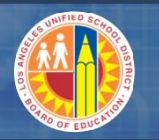

#### **ZWMPI** Demonstration

#### Walkthrough: Physical Inventory Count Report

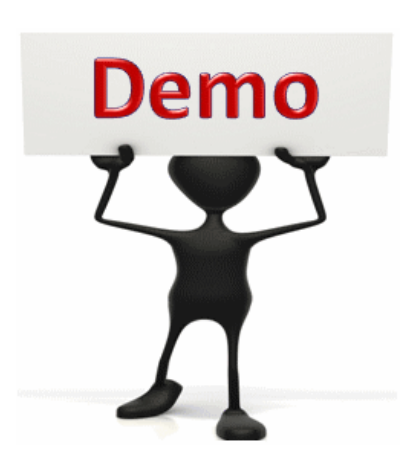

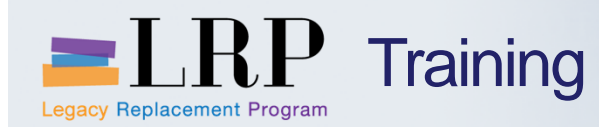

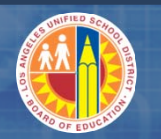

#### ZWMPI Exercise

#### Exercise: Physical Inventory Count Report

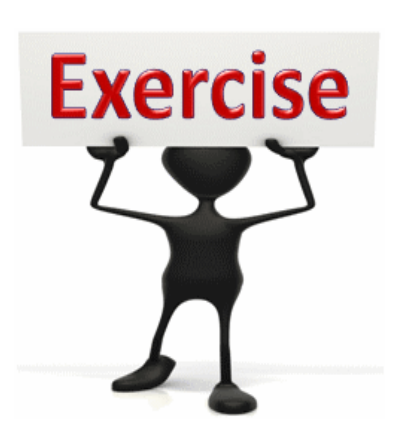

To complete this exercise follow the instructions listed here.

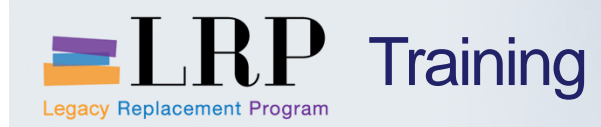

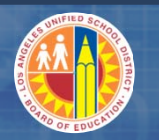

#### LX22 Demonstration

#### Walkthrough: Display Inventory Overview

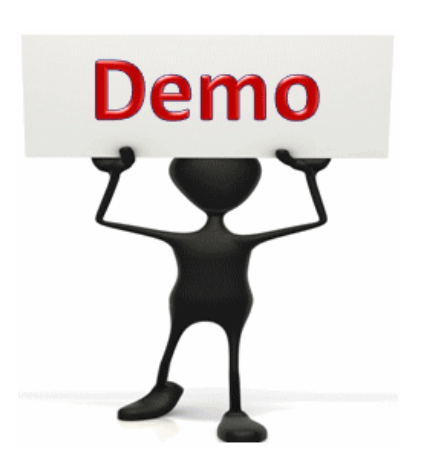

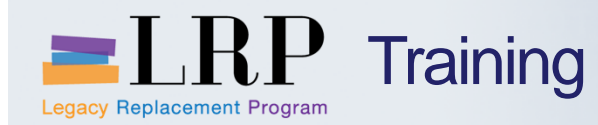

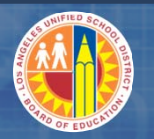

#### LI12N Demonstration

#### Walkthrough: Change Count results for a Physical Inventory Document

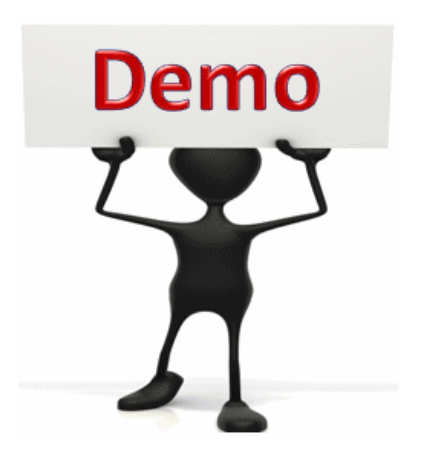

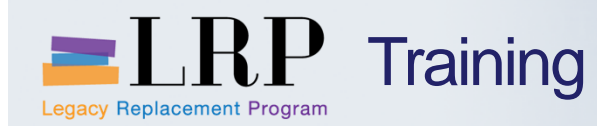

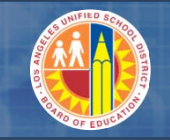

#### LI12N Exercise

# Exercise: Change Count results for a Physical Inventory Document

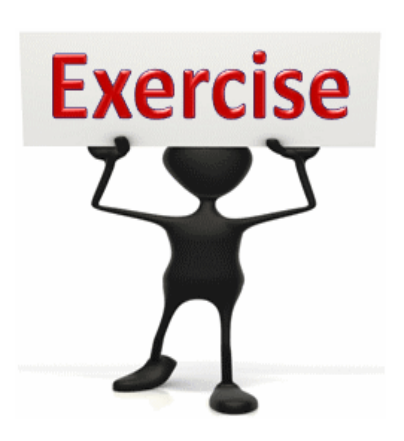

To complete this exercise follow the instructions listed here.

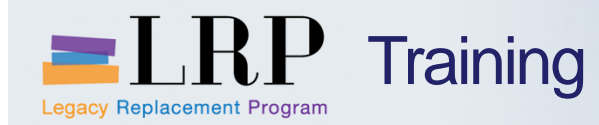

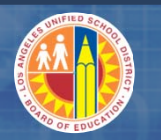

#### **ZWMPI** Demonstration

#### Walkthrough: Physical Inventory Count Report

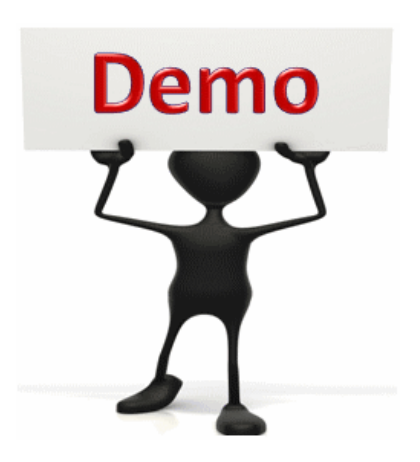

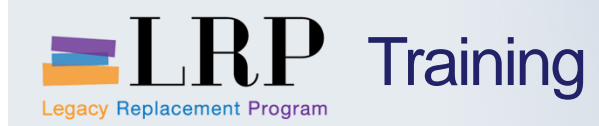

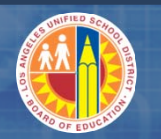

#### **ZWMPI Exercise**

#### Exercise: Physical Inventory Count Report

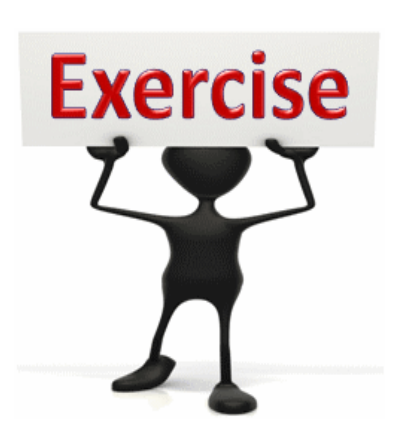

To complete this exercise follow the instructions listed here.

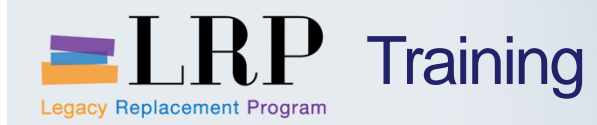

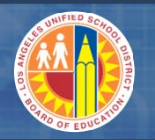

#### LI20 Demonstration

#### Walkthrough: Clear Physical Inventory Differences in Warehouse Management

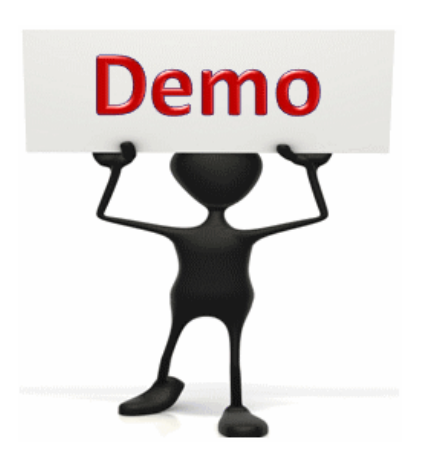

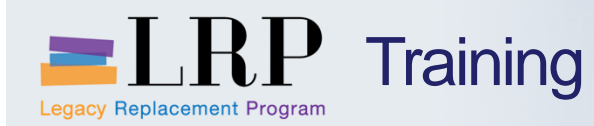

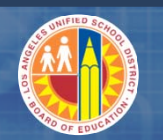

#### LI20 Exercise

#### **Exercise: Clear Physical Inventory Differences in Warehouse Management**

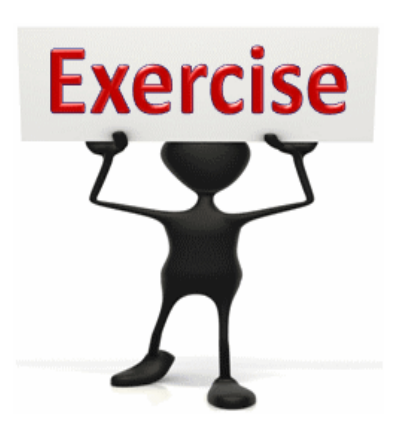

To complete this exercise follow the instructions listed here.

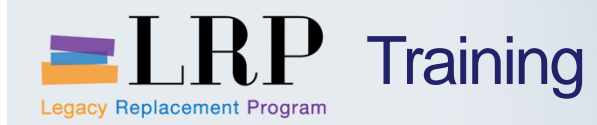

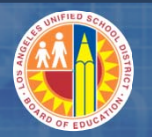

#### LI21 Demonstration

#### Walkthrough: Clear Physical Inventory Differences in Inventory Management

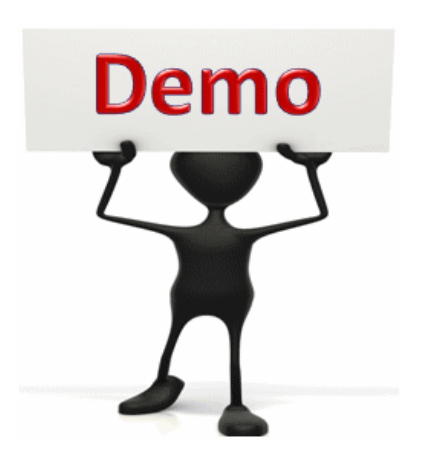

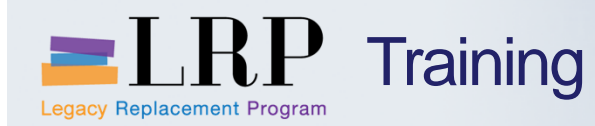

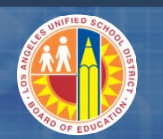

#### LI21 Exercise

#### **Exercise: Clear Physical Inventory Differences in Inventory Management**

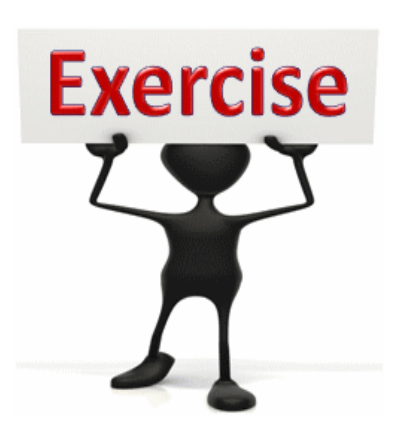

To complete this exercise follow the instructions listed here.

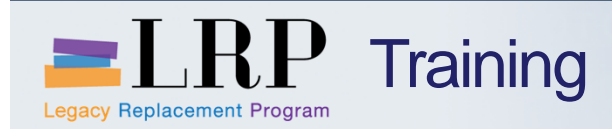

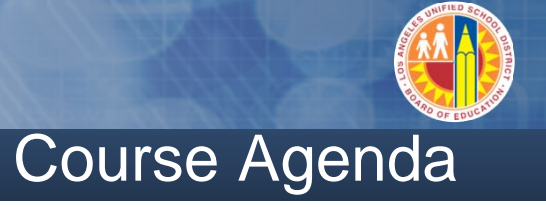

|   | Module Description           |
|---|------------------------------|
| 1 | Introduction                 |
| 2 | Physical Inventory Overview  |
| 3 | Physical Inventory Documents |
| 4 | Inventory Counts             |
| 5 | Warehouse Reports            |
|   | Summary                      |

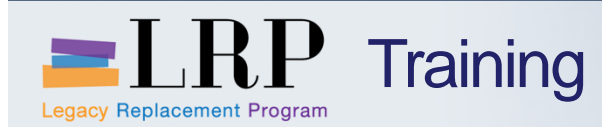

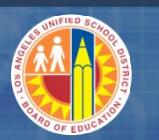

#### **Physical Inventory Reports**

### ZWMPI – Physical Inventory Count Report

■MB51 – List of material documents

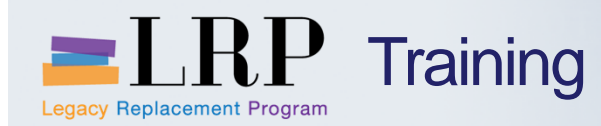

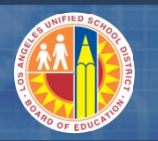

#### **MB51** Demonstration

#### Walkthrough: List of all Material Documents

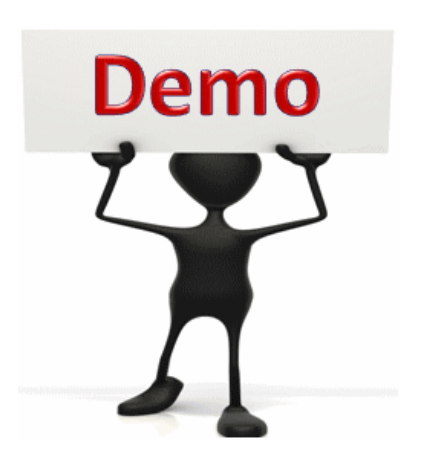

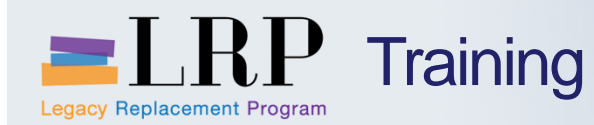

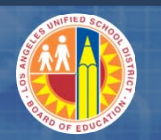

#### MB51 Exercise

#### **Exercise: List of all Material Documents**

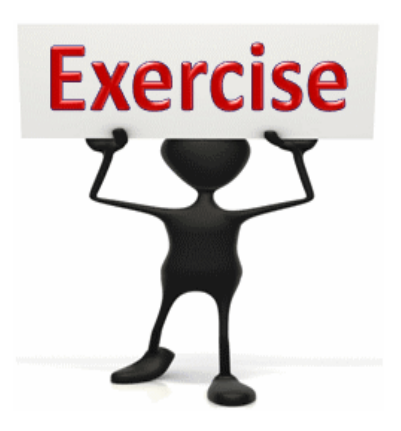

To complete this exercise follow the instructions listed here.

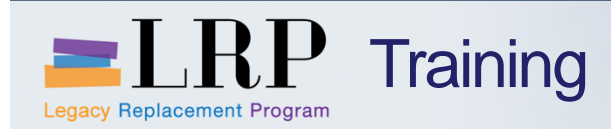

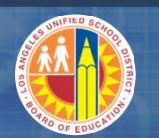

#### Course Agenda

|   | Module Description           |
|---|------------------------------|
| 1 | Introduction                 |
| 2 | Physical Inventory Overview  |
| 3 | Physical Inventory Documents |
| 4 | Inventory Counts             |
| 5 | Warehouse Reports            |
|   | Summary                      |

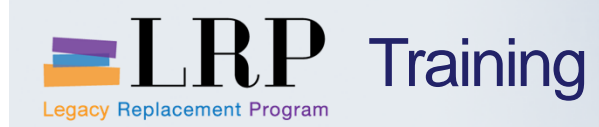

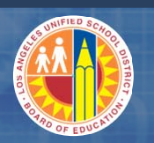

#### Accessing SAP

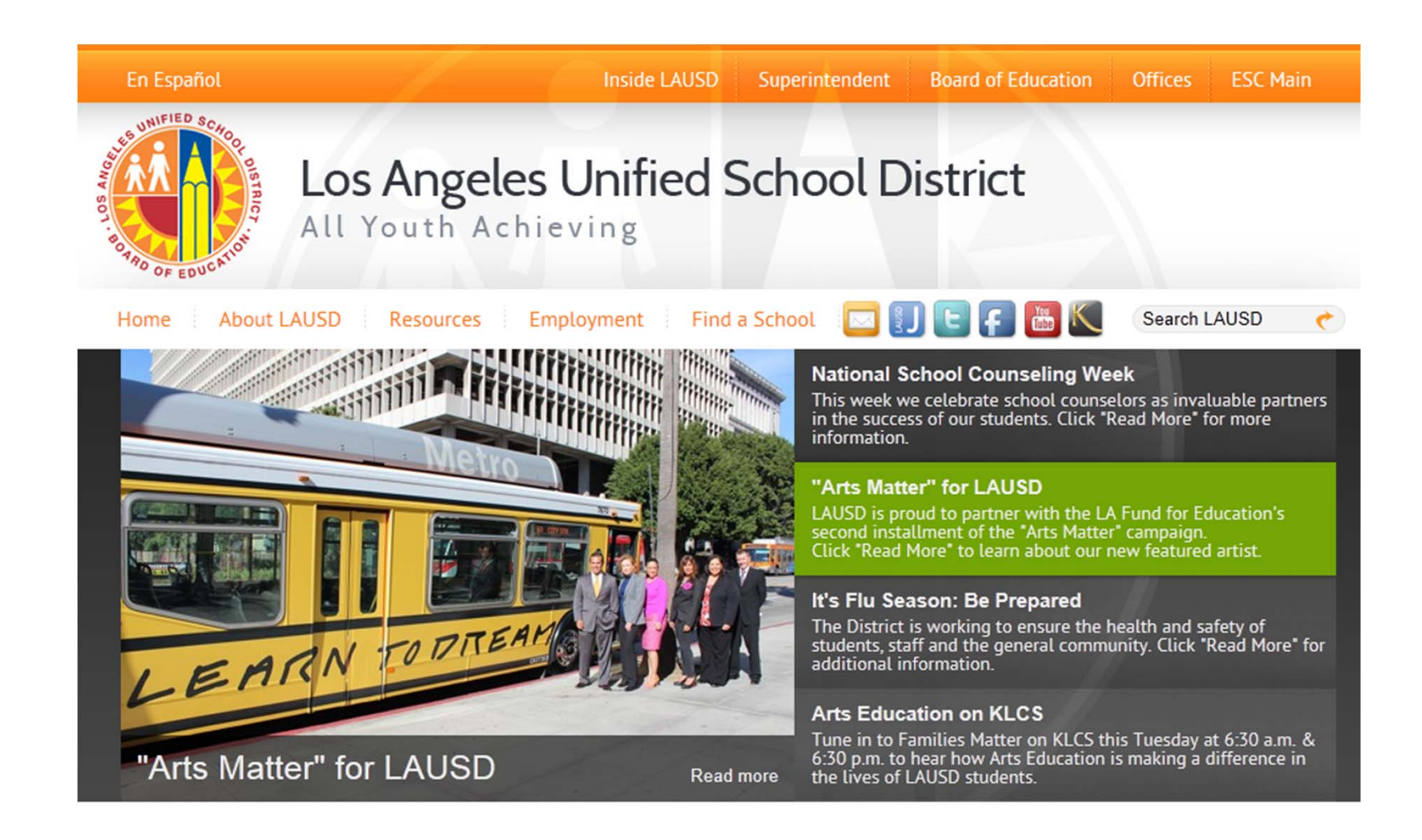

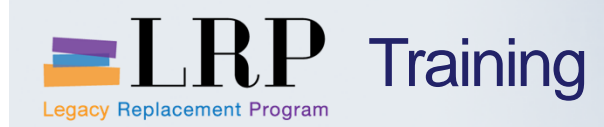

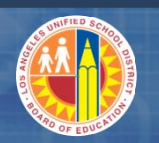

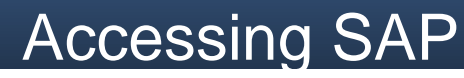

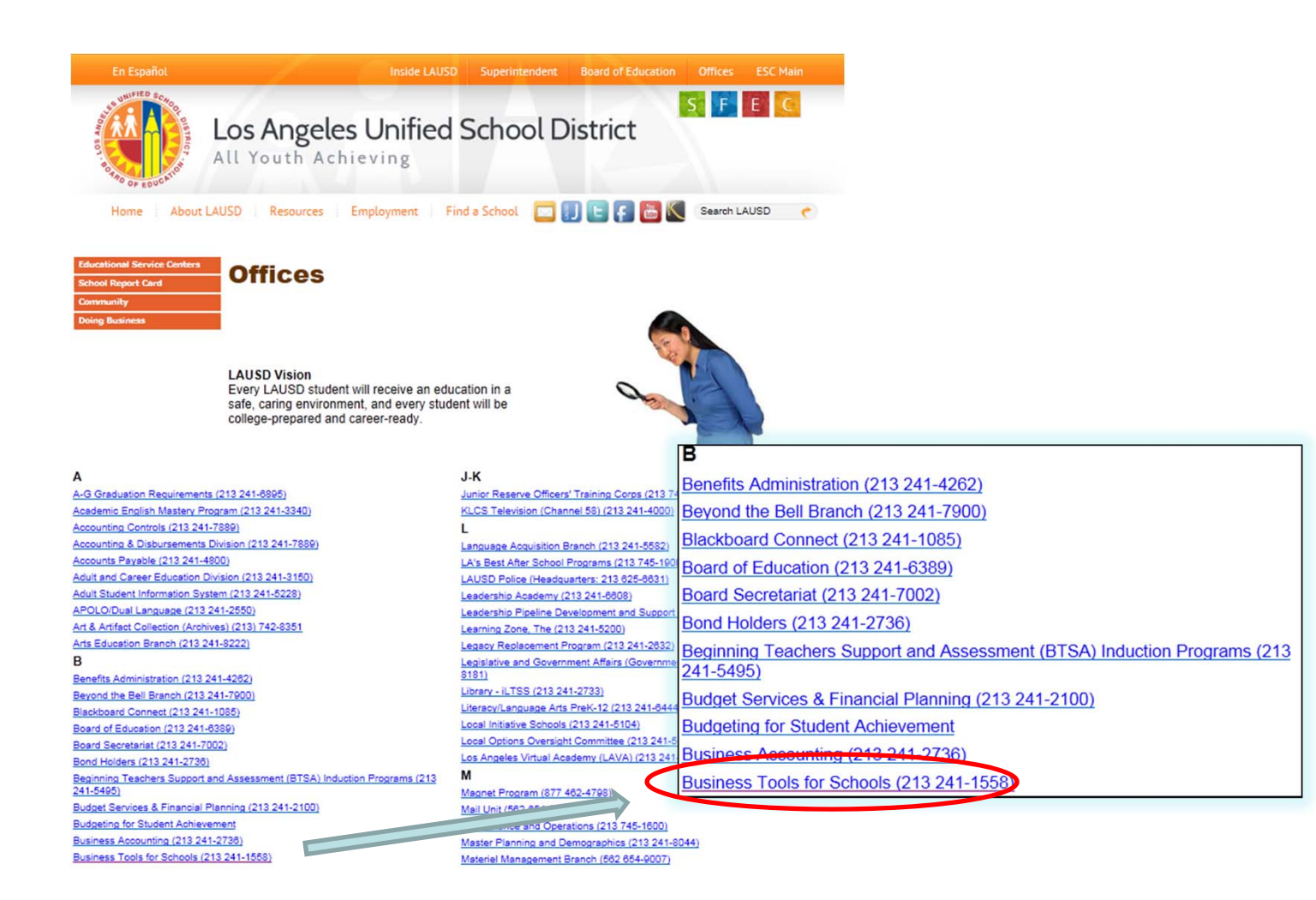

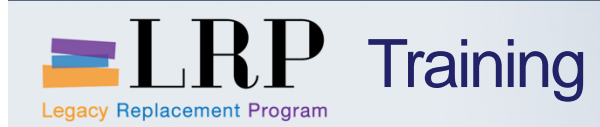

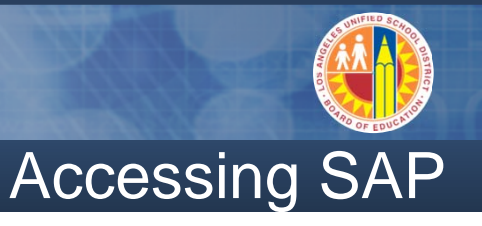

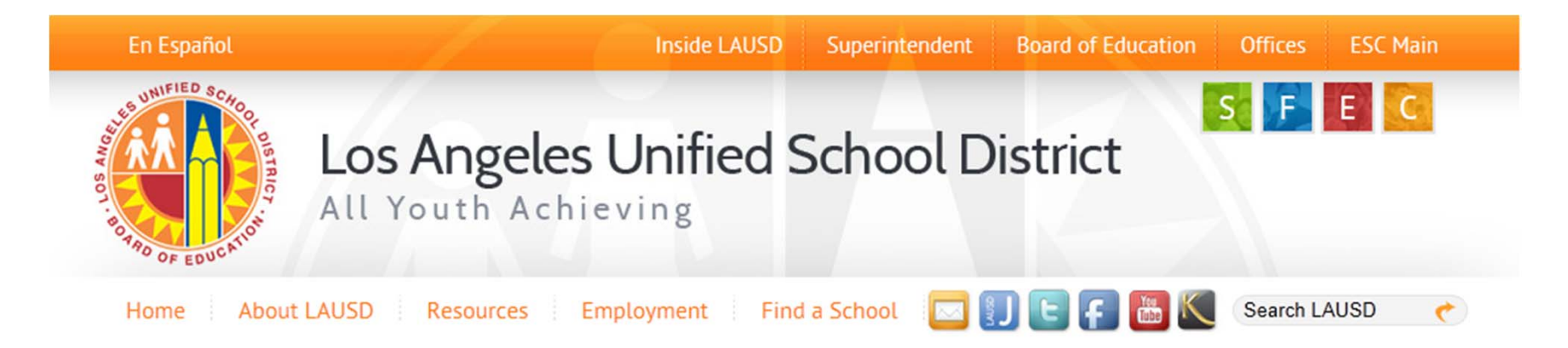

#### **Business Tools for Schools**

| Inter System Login                    | BTS Announcements |                  |                     | BTS System and Reports Status                                                        |  |  |
|---------------------------------------|-------------------|------------------|---------------------|--------------------------------------------------------------------------------------|--|--|
| See Oystern Login                     | Archives          | No records found | Announcement Search | Management Reports: Data for all BTS Management<br>Reports was successfully updated. |  |  |
| BTS Help for<br>Time Keepers and Time |                   |                  |                     | BTS System is operational. The system is available for all users.                    |  |  |

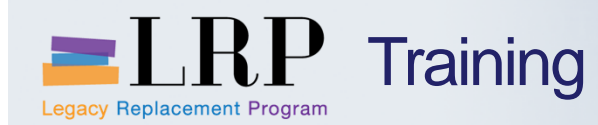

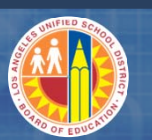

#### Accessing SAP | Login

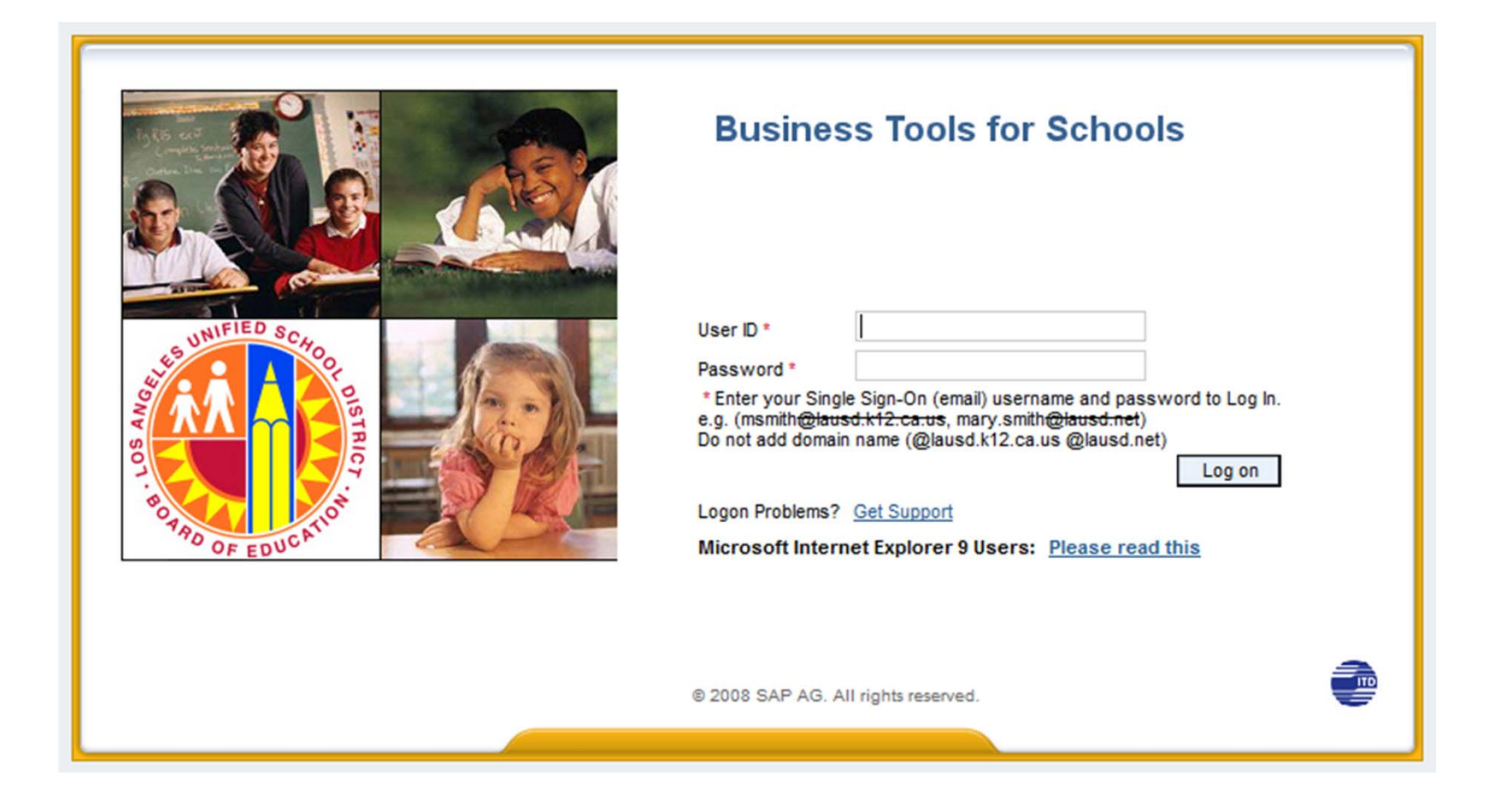

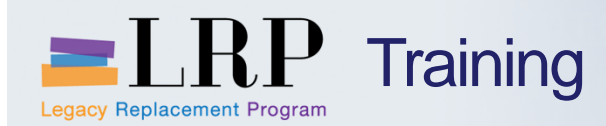

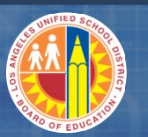

#### Support | Beyond Training

After training support will include:

- The Procurement Customer Support Center
- The BASE Training Center will be the single point of access for SAP end-user documentation/materials.
  - This website will make it easier for end users to access related business process materials.
  - The materials will include the following:
    - ✓ Course Presentations
    - ✓ Simulations
    - ✓ Quick Reference Guides
    - ✓ Job Aids
- Context Sensitive Help within the Shopping Cart
- Refresher (Open House) sessions

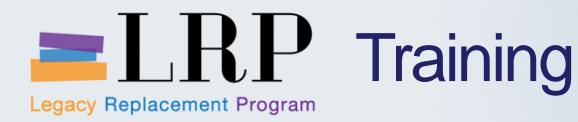

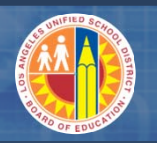

#### BASE Training Center Website [http://basetraining.lausd.net]

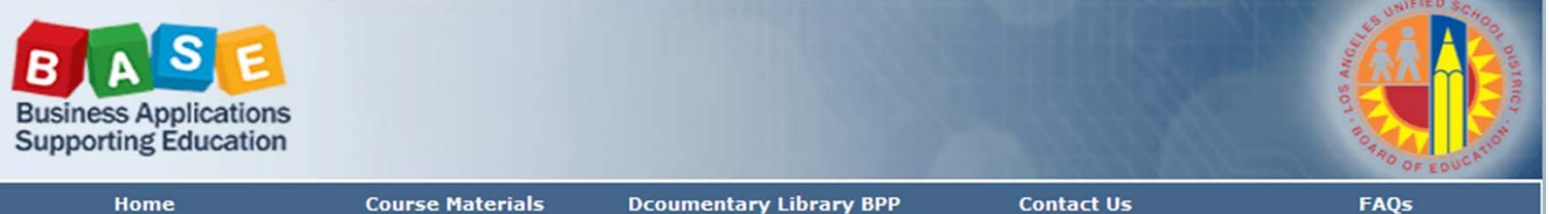

#### Welcome to the BASE Training Center

...your one-stop shop for BASE training support

Given the level of responsibility that you have for your office, it is vital that you are provided with appropriate training and support to carry out your role. To maximize the benefits of the training that you attended, the BASE Training Center was developed to provide support and access to resources and information long after the training session has ended.

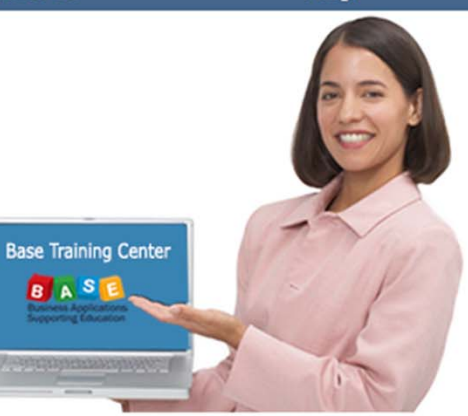

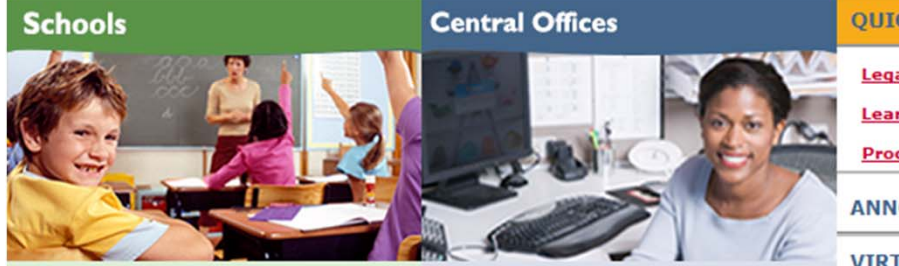

Shopping Cart for Requestors
Schools/Departments/Approvals

FINANCE <u>Course Materials</u> Business Process Procedures (BPPs)

PROCUREMENT Course Materials Business Process Procedures (BPPs)

- QUICKLINKS
- Legacy Replacement Project (LRP) Website
- Learning Zone

Procurement Services Division

ANNOUNCEMENTS

VIRTUAL LEARNING

Wednesday, May 22, 2013

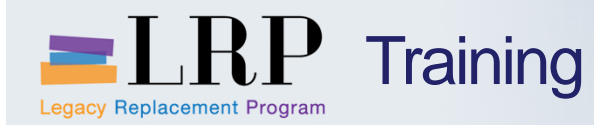

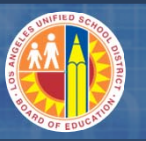

#### Shopping Cart Support Contact List

| Department/Office                                                                       | Contact Information                                                                                                    | Call about:                                                                                                    |
|-----------------------------------------------------------------------------------------|----------------------------------------------------------------------------------------------------|----------------------------------------------------------------------------------------------------|
| Procurement Customer<br>Service Unit (PCSU) &<br>District Warehouse<br>Customer Service | (562) 654-9009<br>Email: <u>cs.stores@lausd.net</u>                                                                                                    | <ul> <li>Shopping Cart</li> <li>Processing Purchases</li> <li>Posting Goods Receipts</li> <li>Other questions related to<br/>Shopping Cart</li> </ul> |
| IT HelpDesk                                                                             | Phone: (213) 241-5200<br>Website: <u>http://askitd.net/helpdesk</u><br>Chat: <u>http://askitd.net/helpdesk/chat</u><br>Create a Service Ticket:<br><u>https://itdscweb.lausd.net/sc/ess.do</u> | Technical Issues <ul> <li>Single Sign-on</li> <li>Hardware/Software</li> <li>Network</li> </ul>                                                       |

| ESC Fiscal Services Managers                                       |                                                              |                                                                  |                                                              |                                                                        |  |  |  |
|--------------------------------------------------------------------|--------------------------------------------------------------|------------------------------------------------------------------|--------------------------------------------------------------|------------------------------------------------------------------------|--|--|--|
| ESC East                                                           | ESC North                                                    | ESC South                                                        | ESC West                                                     | ISIC                                                                   |  |  |  |
| ARTHUR MALICDEM<br>(323) 224-3170<br>ARTHUR.MALICDEM@<br>LAUSD.NET | RUDY RAMIREZ<br>(818) 654-3710<br>RUDY.RAMIREZ@<br>LAUSD.NET | VICTORIA REYES<br>(310) 354-3422<br>VICTORIA.REYES@<br>LAUSD.NET | JANNETTE LOW<br>(310) 914-2121<br>JANNETTE.LOW@<br>LAUSD.NET | MICHAEL VILLAROMAN<br>213-241-0143<br>MICHAEL.VILLAROMAN@<br>LAUSD.NET |  |  |  |

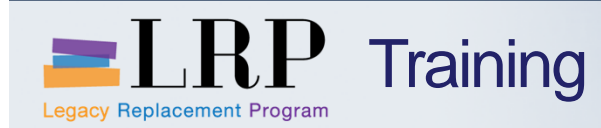

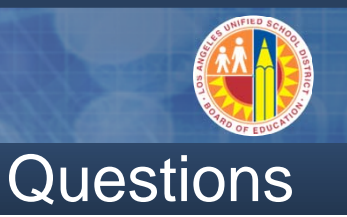

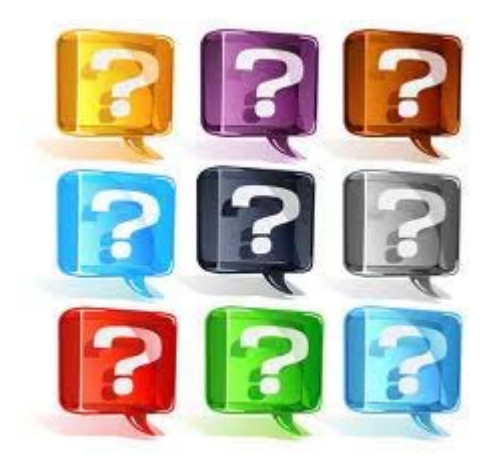

Learn more at http://lrpweb.lausd.net

Contact Us: Irp@lausd.net

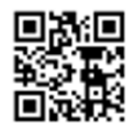

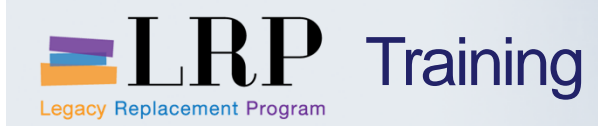

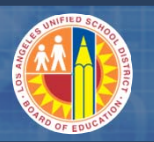

#### Course Assessment & Evaluation

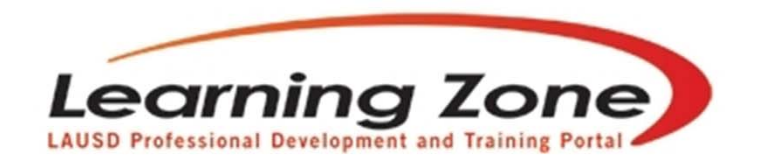

Back | Refresh | Print | Feedback

Time Left: 29:57

| Home                                                                                                    | Management     | Reports | Employees    | Courses       | LogOut                |                        |            |
|----------------------------------------------------------------------------------------------------|----------------|---------|--------------|---------------|-----------------------|------------------------|------------|
|                                                                                                    |                |         | My Classe    | s My Interest | My Certificate Progra | am My Assessment       | My History |
| Welcome LAURIE YEN!<br>(You are in Program Manager Role)<br>Currently enrolled/waitlisted in 11 classes. |                |         | Today<br>• Q | /'S Announ    | cements:              | ole: (posted o 01/01/2 | 013)       |
| Recommended Syste                                                                                        | m Requirements |         | C            | ass Offerings |                       | •                      | •          |

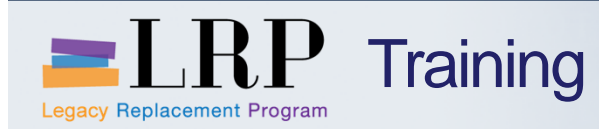

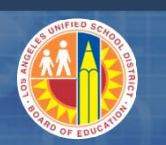

You have just completed the course.

#### Thank you for attending!

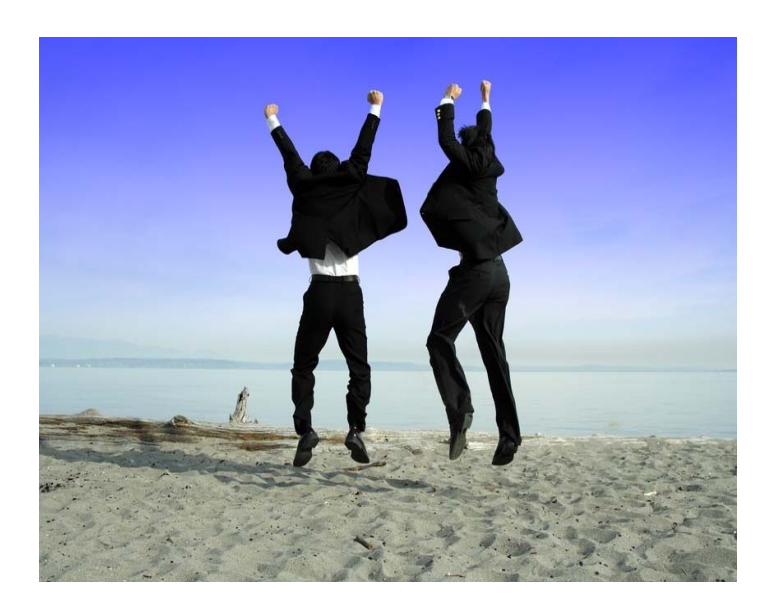